# RCW-360 2G/4G/WIFI Руководство

## пользователя

# Вход в облако Eletech: www.ielitech.com.

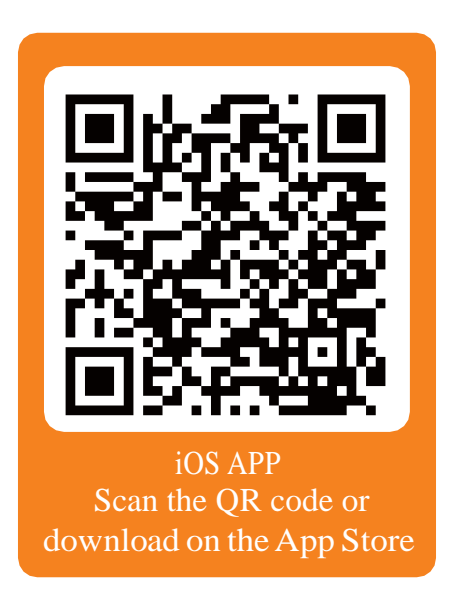

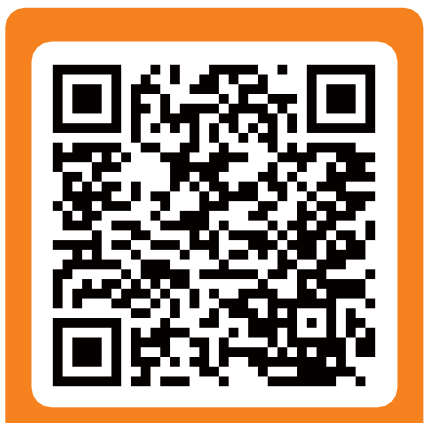

Android APP Scan the QR code or download on the Google Play

## 1. Внешний вид

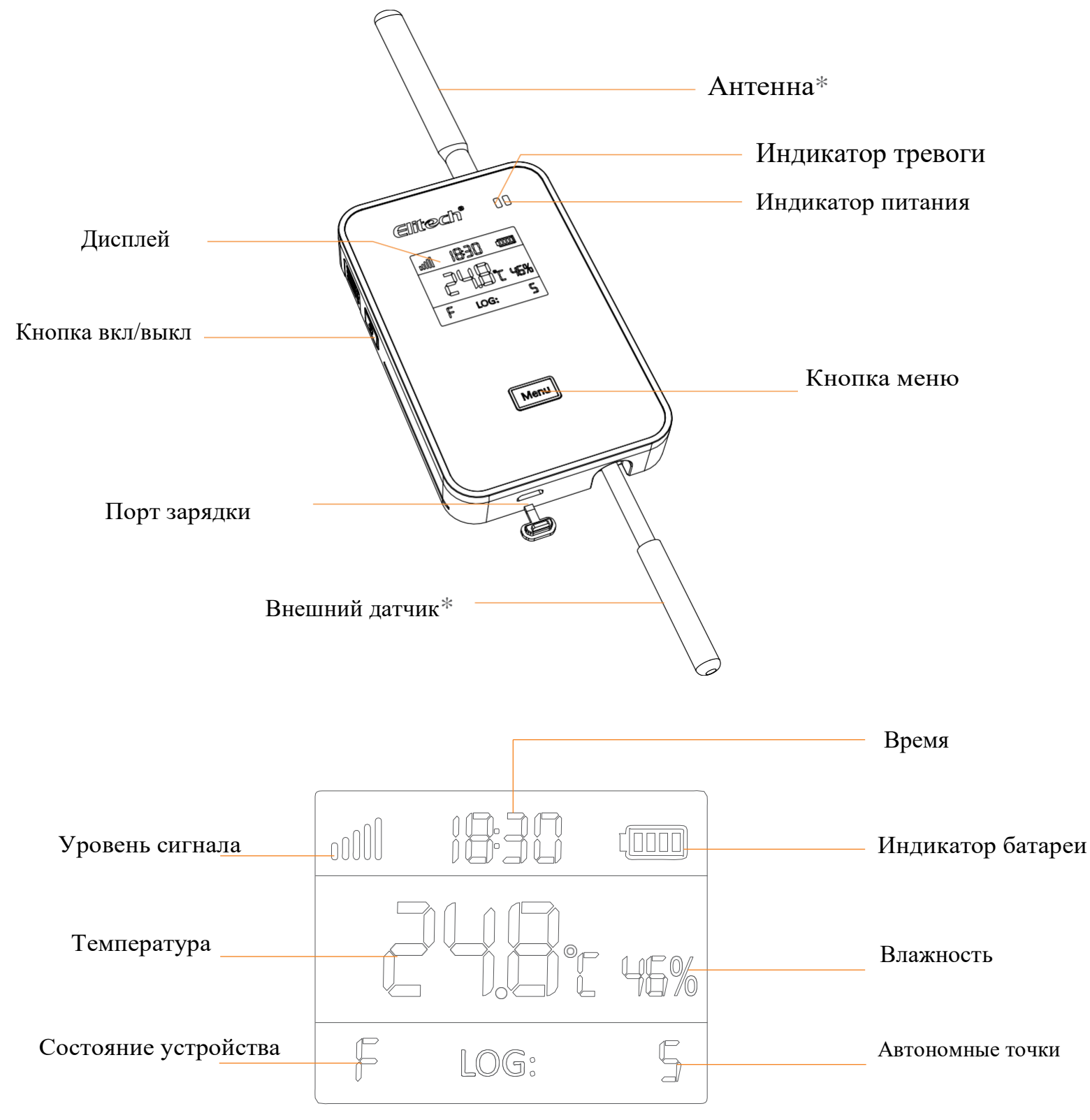

\* Внешний датчик и антенна на изображении продукта, показанном выше, предназначены только для иллюстрации и могут отличаться от фактического продукта.

## 2. Зарядка

Используйте кабель для подключения USB-порта к адаптеру питания и подключите адаптер к источнику питания. Во время зарядки индикатор питания устройства загорится зеленым.

Когда устройство будет полностью заряжено, зеленый индикатор питания погаснет.

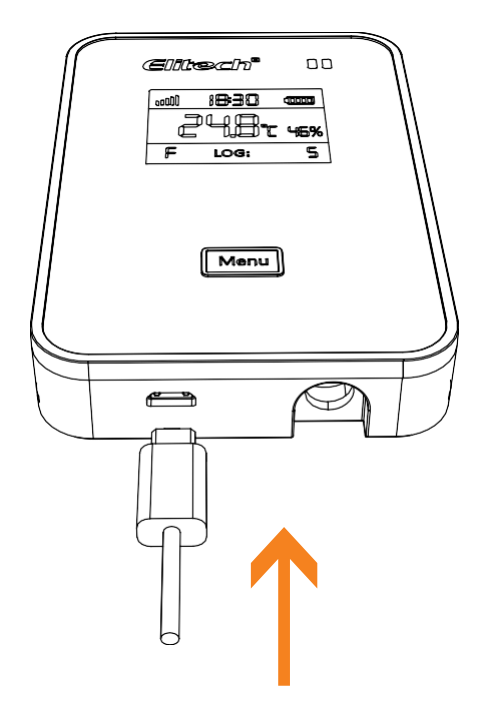

### 3. Включение и выключение

 ВКЛ.: Нажмите и удерживайте кнопку включения/выключения питания в течение 3 секунд, пока не услышите звуковой сигнал. Экран загорится, и устройство будет успешно включено.
ВЫКЛ: Нажмите и удерживайте кнопку включения/выключения питания в течение 3 секунд, пока не услышите звуковой сигнал. Экран закроется, и устройство успешно выключится

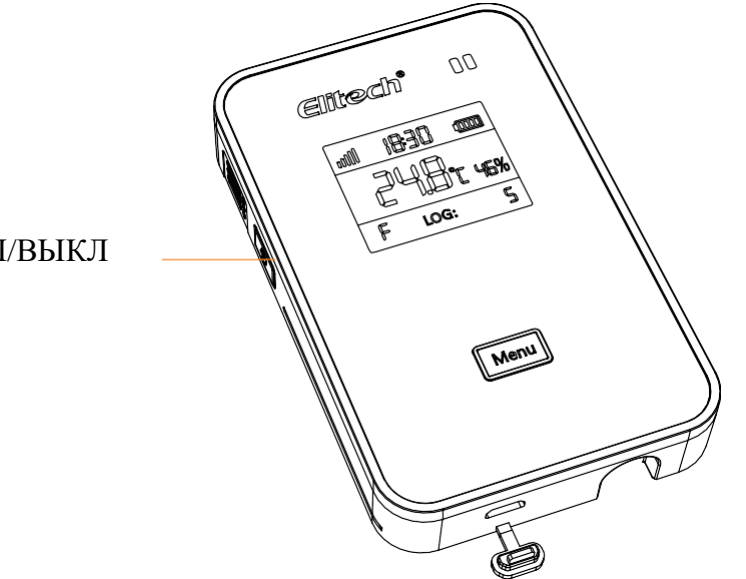

Кнопка ВКЛ/ВЫКЛ

## 4. Приложение Elitech

#### 1. Загрузите приложение:

Пожалуйста, отсканируйте QR-код на лицевой стороне руководства или найдите "Elitech" в App Store или Google Play, чтобы загрузить приложение.

#### 2. Авторизоваться

Зарегистрируйтесь и войдите в свою учетную запись.

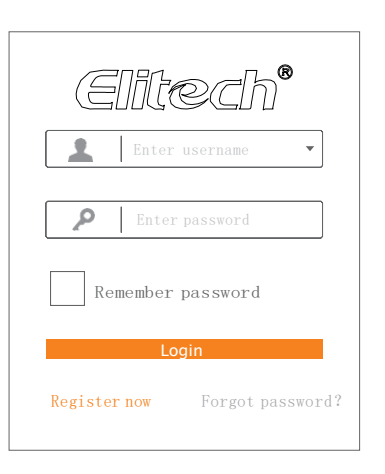

## 5. Добавить устройство

Устройство: Версия SIM-карты

| +                                      | Devi                                  | ce                      |               |
|----------------------------------------|---------------------------------------|-------------------------|---------------|
| (                                      | ्र Search                             | c                       | Query         |
| Device Ne<br>Mode<br>Sensor Da<br>GUID | maEKW-3<br>I EKW-3<br>ata 1<br>947802 | 030<br>030<br>40044317* | Online        |
|                                        |                                       |                         |               |
|                                        |                                       |                         |               |
|                                        |                                       |                         |               |
| COL<br>Device                          | Alarm                                 | Project                 | • • •<br>More |

|                    | Add Dev                                     | vice           |   |
|--------------------|---------------------------------------------|----------------|---|
|                    |                                             |                |   |
| Devic              | e GUID                                      |                |   |
| Devic              | e Name                                      |                |   |
|                    | ا- ا- ۵                                     | _              |   |
| Click ti<br>scan a | ACC<br>ne QRcode on top right to<br>nd add. | o automaticall | y |
|                    |                                             |                |   |
|                    |                                             |                |   |
|                    |                                             |                |   |

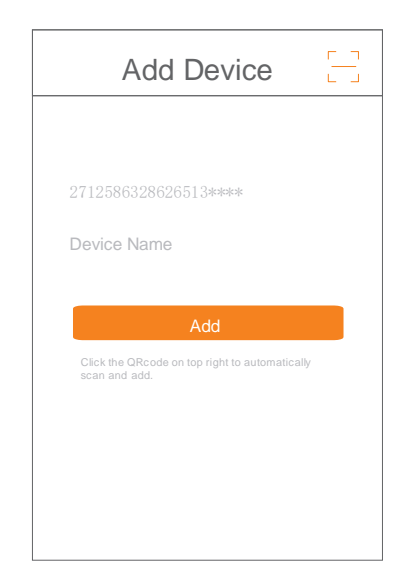

1 Нажать '+'.

2 Нажмите и отсканируйте QR кодс задней стороны прибора.

3 Нажмите 'Add' и устройство будет включено.

#### Устройство: версия WiFi

- 1. Подключите свои мобильные телефоны к предпочитаемой сети WiFi/WLAN.
- 2. Откройте приложение Elitech.
- 3. <u>Нажмите и удерживайте кнопку</u> мели в течение 10 секунд, пока на экране сегментации не появится "F", что означает, что устройство теперь готово к настройкам Wi-Fi.

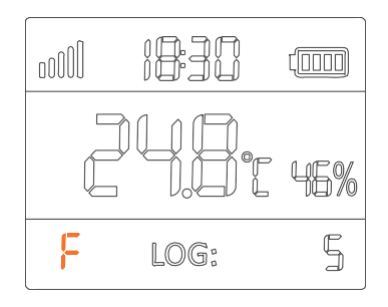

#### 4. Пожалуйста, выполните шаги с 1 по 8 ниже для настройки Wi-Fi:

| + Device                                                                                                    | Add Device                                                     | Add Device                                                                                                    | Add Device                                                                                                    |
|----------------------------------------------------------------------------------------------------|----------------------------------------------------------------|----------------------------------------------------------------------------------------------------|----------------------------------------------------------------------------------------------------|
| Query   Device NemaEKW-3030 Online   Model EKW-3030   Sensor Data 1 GUID   GUID 947802400444317*****                                                                                                    | L Click the ORcode on top right to automatically scan and add. | 2712586328626513*****<br>Device Name<br>Add<br>Click the ORcode on top right to automatically<br>scan and add. | 27125863286265135415   Add device success   The device scanned is a   WiFi device, would you   like to set WiFi?   Cancel OK |
| Contraction Contraction Contra |                                                                |                                                                                                    |                                                                                                    |

2Нажмитеи3 Нажать 'Add' и1 Нажать '+'.отсканируйтеQR код<br/>на задней части прибора.Устройство будет добавлено.

4 Нажать 'ОК'.

| WiFi Configuration                                                                       | WiFi Configuration                                                                       | WiFi Configuration                                                                       | WiFi Configuration                                                                          |
|------------------------------------------------------------------------------------------|------------------------------------------------------------------------------------------|------------------------------------------------------------------------------------------|---------------------------------------------------------------------------------------------|
| Make sure your device is in config<br>mode before any operations. See<br>details in User | Make sure your device is in config<br>mode before any operations. See<br>details in User | Make sure your device is in config<br>mode before any operations. See<br>details in User | Make sure your device is in config<br>mode before any operations. See<br>details in User    |
| wlw<br>Please input Wi-Fi password                                                       | Please wait<br>Cancel                                                                    | Please wait<br>Cancel                                                                    | WiFi is configured<br>WiFi is configured. Go<br>back to Device for more<br>operation.<br>OK |
| Device has already in config mode, go !                                                  | Device has already in config mode.go I                                                   | ACCF238E630is connecting WIFI.                                                           |                                                                                             |
| 5 Введите<br>пароль Wi-Fi.                                                               | 6 Дождитесь<br>настроек Wi-Fi.                                                           | 7 Дождитесь<br>настроек Wi-Fi.                                                           | 8 Нажать 'ОК' для<br>завершения настройки WiFi                                              |

5. Если конфигурация не работает или вы хотите переключиться на другую сеть Wi-Fi, пожалуйста, повторите шаги 3. и 4. для перенастройки.

6. Когда значок " F " исчез, Wi-Fi успешно настроен.

## 7 Облако Elitech

#### 1. Войдите на облачный портал

- a. Пожалуйста введите этот URL: www.i-elitech.com в любой веб браузер для доступа к облачному порталу Elitech.
- b. Зарегистрируйтесь и войдите в свою учетную запись для получения дополнительных операций и функций.
- С. Нажмите 'Help' на странице облачного портала чтобы получить дополнительные инструкции по работе с облаком и приложениями.

#### 2. Пополните счет SIM-карты

Если ваше устройство имеет версию SIM-карты, пожалуйста, пополните свою SIM-карту непосредственно в нашем приложении Elitech.

## 8 Технические характеристики

| Адаптер питания                | 5V/1A                                                                                    |  |  |
|--------------------------------|------------------------------------------------------------------------------------------|--|--|
| Диапазон измерения             | -20°С~+ 70°С(внутренний датчик), -40°С~                                                  |  |  |
| температуры                    | +80°С(внешний датчик)                                                                    |  |  |
| Точность измерения температуры | ±0.5 °C                                                                                  |  |  |
| Разрешение температуры         | 0.1℃                                                                                     |  |  |
| Диапазон измерения влажности   | 0~100%RH                                                                                 |  |  |
| Точность измерения влажности   | ±5%RH                                                                                    |  |  |
| Разрешение влажности           | 1%RH                                                                                     |  |  |
| Объем памяти                   | 32,000 записей (@25°С)                                                                   |  |  |
| Интервал регистрации           | От 5 мин до 24 часов. Интервал по умолчанию составляет 30 минут                          |  |  |
| Батарея                        | Перезаряжаемая литиевая батарея                                                          |  |  |
| Продолжительность              | Примерно 3 месяца при загрузке за 1 час                                                  |  |  |
| Ve op over poverner v          | Прибор с внутренним датчиком: IP65;                                                      |  |  |
| уровень защиты                 | Прибор с внешним датчиком: IP64                                                          |  |  |
| T                              | Внутренний: комбинированный датчик температуры и влажности;                              |  |  |
| тип датчика                    | Внешний: одиночный датчик температуры или комбинированный датчик температуры и влажности |  |  |
| Светодиодный индикатор         | Индикатор состояния, индикатор питания                                                   |  |  |
| Дисплей                        | Сегментный дисплей                                                                       |  |  |
| Коммуникационный интерфейс     | GPRS(2G версия)/4G(4G версия)/WiFi(WiFi версия)                                          |  |  |
| Режим тревоги                  | Зуммер, SMS из облака, мобильное приложение                                              |  |  |
| Кнопки                         | Кнопка включения/выключения питания, кнопка меню                                         |  |  |